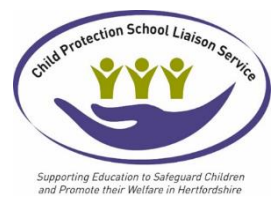

## How to guide: Account Registration Delegate Manager

If you are responsible for booking the Child Protection School Liaison Service training courses for colleagues within your educational setting you will need to first register your own account within the Child Protection School Liaison Service event booking system:

https://hertfordshireeducationsafeguardingtraining.event-booking.org.uk/register

#### Steps to take:

- 1. Register Account for yourself as delegate manager
- 2. Email CPSLOadmin@hertfordshire.gov.uk email subject Delegate Manager
- 3. Email back from CPSLO admin confirming the above has happened
- 4. Register accounts for the delegates you wish to book a course for
- 5. \*\*Book the course as the delegate, NOT as yourself\*\*
- 6. Email <u>CPSLOadmin@hertfordshire.gov.uk</u> if you need any support

Please follow the steps below, read all of the information:

## 1. Select register.

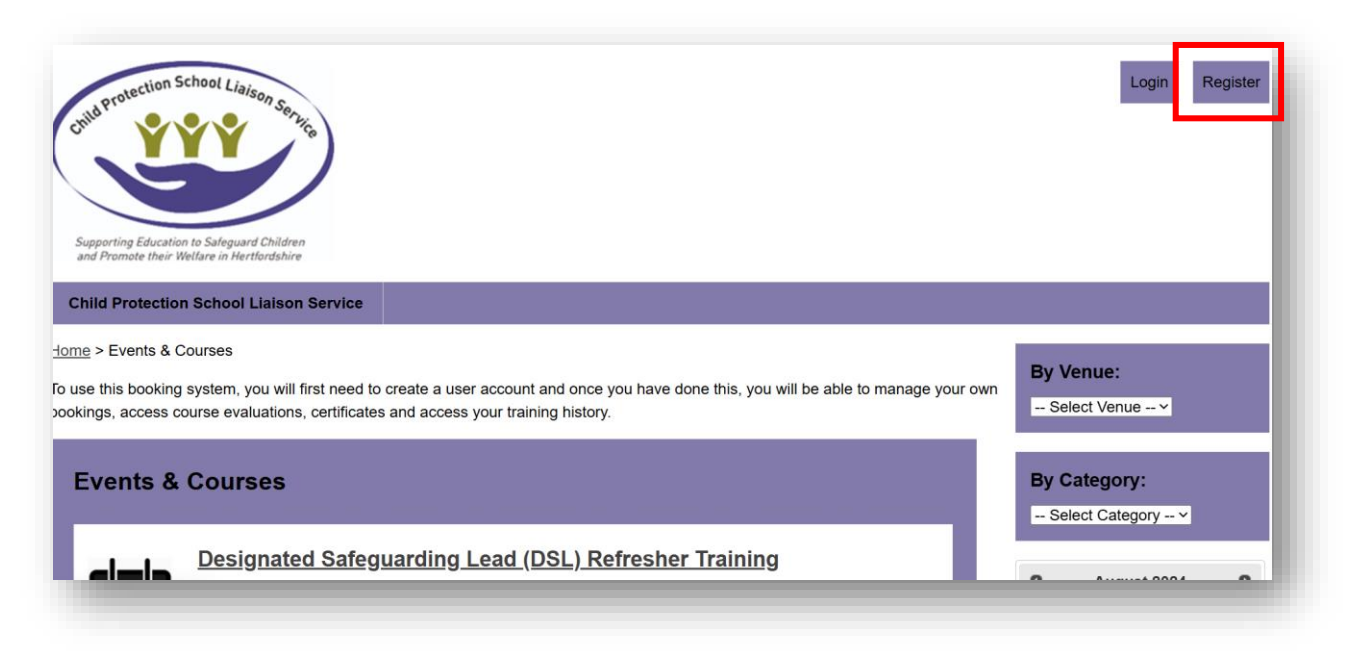

#### 2. Complete the registration sections with your details.

NB: **Your Organisation:** please type in your school/college name into this box, you will not be able to progress without this being completed.

| Registration                                                                   |                                                                                                    |
|--------------------------------------------------------------------------------|----------------------------------------------------------------------------------------------------|
| o use this booking syste<br>wn bookings, access cc<br>conditions before you re | em, you will first need to create a user account and once you have done this, you will be able to manage your<br>purse evaluations, certificates and access your training history. Please ensure you are familiar with the <u>Terms &amp;</u> gister. |
| Required.                                                                      |                                                                                                    |
|                                                                                |                                                                                                    |
| our Details                                                                    |                                                                                                    |
| <b>our Details</b><br>First Name *                                             |                                                                                                    |
| Your Details<br>First Name *<br>Last Name *                                    |                                                                                                    |

### 3. The next three sections have pick lists for:

**LA/District** and includes non-Herts. This is the **physical location** of your educational setting (not catchment area)

Organisation type: please select best match for your setting.

**Options:** select the name of your setting – \*\*please be careful to select correct setting for district\*\*

If your organisation type, or options, do not reflect your setting, please select the contact button which will then send an email to CPSLO admin, within the email give your Organisation Type and Options. The Child Protection School Liaison Service Business Support will review and let you know when amended.

| First Name *                               | Wilma                                     |  |
|--------------------------------------------|-------------------------------------------|--|
| Last Name *                                | Flintstone                                |  |
| ′our Role/Job Title *                      | Business Support                          |  |
| Your Organisation *                        | CPSL Service                              |  |
| Vhat best describes<br>your organisation * |                                           |  |
| LA/District                                | Herts - Welwyn/Hatfield ~                 |  |
| Organisational Type                        | Academy - Primary ~                       |  |
| Options                                    | CPSLO Test School ~                       |  |
|                                            | None applicable or no options? Contact us |  |

4. Add your manager's details – if you have no management oversight/or you manager does not need oversight please add your own details in here also.

| Line Manage | er Email: * |  |  |
|-------------|-------------|--|--|
|             |             |  |  |

## 5. Use your email address and set up a password, then click on Register.

\*\*Please note for training sessions via Microsoft teams the delegate's email address will be seen by others on the course, please consider this when using private email addresses.\*\*

|                    | frovo122@googlomoil.com     |  |
|--------------------|-----------------------------|--|
| Confirm Email *    | freva133@googlemail.com     |  |
| Password *         |                             |  |
| Requirements       | Strength Good               |  |
| Confirm Password * | ••••••                      |  |
| Requirements       |                             |  |
|                    |                             |  |
| 🗸 I am human       | hCaptcha<br>Privacy - Terms |  |
| L am human         | hCaptcha<br>Privacy - Terms |  |

# 6. Now email <u>cpsloadmin@hertfordshire.gov.uk</u> using subject heading – Delegate Manager.

Ask to be set up as a delegate manager.

You will receive an email confirmation from CPSLO admin that you have been set up as a delegate manager and then you will be able to register delegates from your setting and book them onto courses by clicking on Manage Delegates.

\*\*Please note if the Delegate Manager for the setting changes please email CPSLO admin to advise name of the new delegate manager and the name of the accounts that will need to be linked.\*\*

#### 7. Log in as yourself Select Manage Delegates Then select Add Delegates

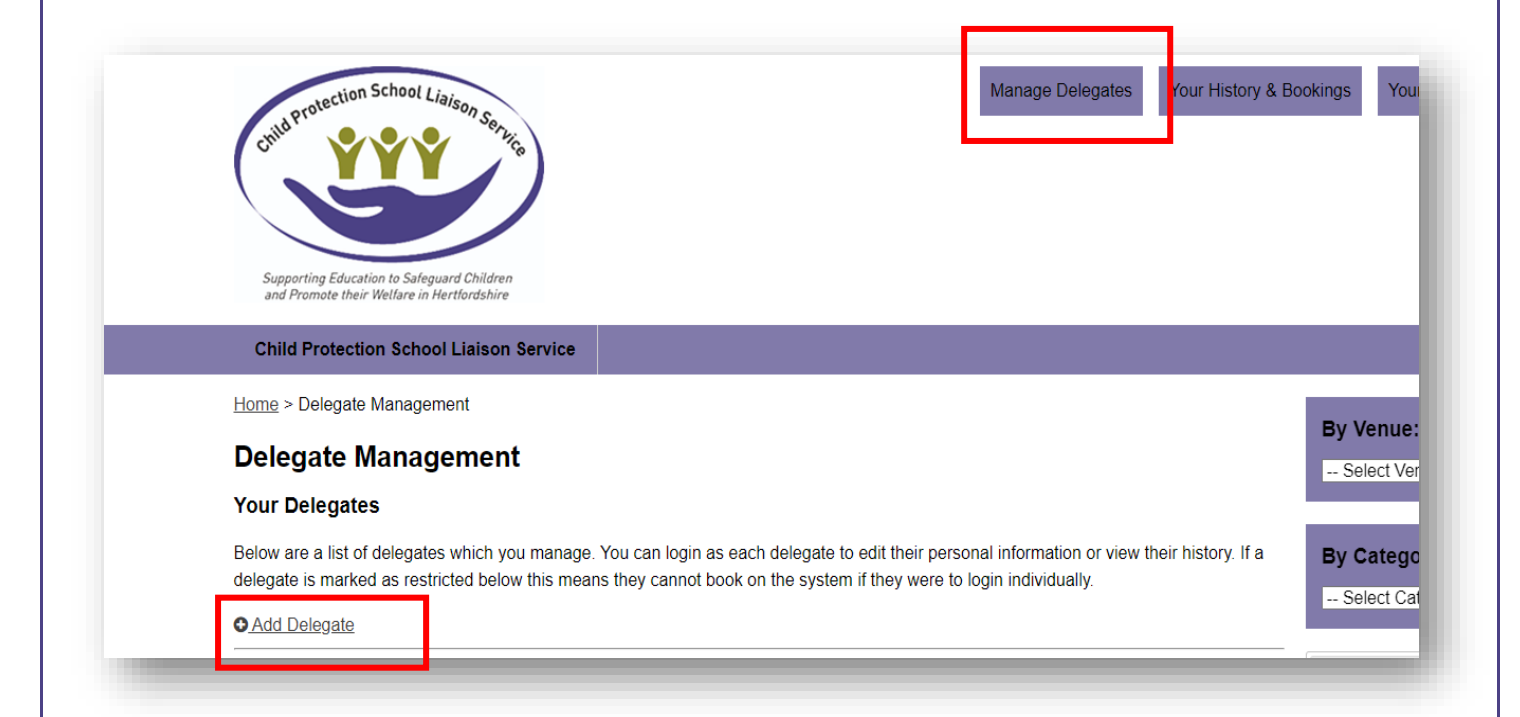

## 8. Create the delegate's account (the one who you will be delegate manager for)

\*\*Please note for training sessions via Microsoft teams the delegate's email address will be seen by others on the course, please consider this when using private email addresses.\*\*

If the delegate does not have a work email address then you can add in a username instead.

| Add Delegate         |                   |
|----------------------|-------------------|
| First Name: *        | Louise            |
| Last Name: *         | Denton            |
| Role/Title: *        | SENCO             |
| Organisation: *      | CPSL Service      |
| Organisation Type: * | CPSLO Test School |
| Phone: *             | 1234              |
| Mobile:              |                   |
| Address: *           | Test address      |
| Email/Username: *    | Louise Denton     |
| Password.            |                   |
| Finance/Organisation | Business Support@ |

\*\*Please ensure that you have a safe and secure method to keep note of delegate passwords in line with GDPR and Data Protection, if you forget the password you can reset\*\*

## 9. Log in as the delegate (not yourself) to book training courses.

The delegate manager will then be able to login as the delegate and book courses on their behalf. \*\*Do not book the course in your name – ensure you have logged in as the actual delegate that will be attending the training\*\*

|                                                                                                    | egate Managem                                                                                                    | ent                                                                                 |                                                                                                    |                                                                                  |                                                     |               |
|----------------------------------------------------------------------------------------------------|----------------------------------------------------------------------------------------------------|-------------------------------------------------------------------------------------|----------------------------------------------------------------------------------------------------|----------------------------------------------------------------------------------|-----------------------------------------------------|---------------|
| De                                                                                                    | egate Added                                                                                                    |                                                                                     |                                                                                                    |                                                                                  |                                                     |               |
|                                                                                                    |                                                                                                    |                                                                                     |                                                                                                    |                                                                                  |                                                     |               |
| Be                                                                                                    | ur Delegates                                                                                                    | ich you manage                                                                      | . You can login as each delegate to edit t                                                                                                    | heir personal informatio                                                         | on or view their h                                  | history. If a |
| de                                                                                                    | gate is marked as restricted                                                                                                    | below this mear                                                                     | ns they cannot book on the system if the                                                                                                    | y were to login individue                                                        | ally.                                               |               |
|                                                                                                    | urname First Name                                                                                                    | Organisation                                                                        | Username/Email                                                                                                    | Restricted Lo                                                                    | ogin as                                             |               |
|                                                                                                    |                                                                                                    |                                                                                     |                                                                                                    |                                                                                  | D                                                   |               |
|                                                                                                    |                                                                                                    |                                                                                     |                                                                                                    |                                                                                  |                                                     | l             |
|                                                                                                    |                                                                                                    |                                                                                     |                                                                                                    |                                                                                  |                                                     |               |
| he syst<br>to boo                                                                                                    | em you will be al<br>them courses a                                                                                                    | ble to sea<br>and cance                                                             | e details of all the dele<br>el courses as required                                                                                                    | gate that you                                                                    | ı now ma                                            | anage,        |
| he syst<br>to boo<br><u>Home &gt; De</u><br><b>Delega</b><br>Your Del                                                 | em you will be al<br>them courses a<br>egate Management<br><b>te Management</b><br>gates                                                                                 | ble to seand cance                                                                  | e details of all the dele<br>el courses as required                                                                                                    | gate that you                                                                    | ı now ma                                            | anage,        |
| he syst<br>to boo<br><u>Home</u> > De<br><b>Delega</b><br>Your Del<br>Below are<br>delegate is                        | em you will be al<br>them courses a<br>egate Management<br><b>te Management</b><br><b>gates</b><br>list of delegates which yo<br>marked as restricted below              | ble to seand cance<br>and cance<br>t<br>u manage. Yo<br>w this means t              | e details of all the dele<br>el courses as required<br>ou can login as each delegate to edit<br>they cannot book on the system if th                   | gate that you<br>t their personal inform                                         | I NOW MA                                            | their histo   |
| he syst<br>to boo<br>Home > De<br><b>Delega</b><br>Your Del<br>Below are<br>delegate is<br>• Add Del                  | em you will be al<br>them courses a<br>egate Management<br>te Management<br>gates<br>list of delegates which yo<br>marked as restricted below                            | ble to sev<br>and cance<br>t<br>u manage. Yo<br>w this means t                      | e details of all the dele<br>el courses as required<br>ou can login as each delegate to edit<br>they cannot book on the system if th                   | gate that you<br>t their personal inform<br>ey were to login indiv               | I NOW MA                                            | their histo   |
| he syst<br>to boo<br>Home > De<br><b>Delega</b><br>Your Del<br>Below are<br>delegate is<br><b>O</b> Add Del<br>Surnam | em you will be al<br>them courses a<br>egate Management<br>te Management<br>gates<br>list of delegates which yo<br>marked as restricted below<br>gate<br>First Name Orga | ble to seand cance<br>and cance<br>t<br>u manage. Yo<br>w this means t<br>anisation | e details of all the dele<br>el courses as required<br>ou can login as each delegate to edit<br>they cannot book on the system if th<br>Username/Email | gate that you<br>t their personal inform<br>ey were to login indiv<br>Restricted | I NOW MA<br>nation or view<br>vidually.<br>Login as | their histo   |
| he syst<br>to boo<br>Home > De<br>Delega<br>Your Del<br>Below are<br>delegate is<br>• Add Del<br>Surnam               | em you will be al<br>them courses a<br>egate Management<br>te Management<br>gates<br>list of delegates which yo<br>marked as restricted below<br>gate<br>First Name Orga | ble to seand cance<br>and cance<br>t<br>u manage. Yo<br>w this means t<br>anisation | e details of all the dele<br>el courses as required<br>ou can login as each delegate to edit<br>they cannot book on the system if th<br>Username/Email | gate that you<br>t their personal inform<br>ey were to login indiv<br>Restricted | I NOW MA                                            | their histo   |
| Home > De<br>Delega<br>Your Del<br>Below are<br>delegate is<br>Add Del<br>Surnam                                      | em you will be al<br>them courses a<br>egate Management<br>te Management<br>gates<br>list of delegates which yo<br>marked as restricted below<br>gate<br>First Name Orga | ble to seand cance<br>and cance<br>t<br>u manage. Yo<br>w this means t<br>anisation | e details of all the dele<br>el courses as required<br>ou can login as each delegate to edit<br>they cannot book on the system if th<br>Username/Email | gate that you<br>t their personal inform<br>ey were to login indiv<br>Restricted | now ma<br>nation or view<br>vidually.               | their histo   |

Please do not hesitate to contact the CPSL Service via <u>cpsloadmin@hertfordshire.gov.uk</u> if you need any support with the booking system.